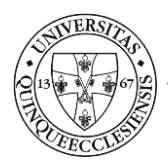

# Dolgozói időszakos munkaköri alkalmassági vizsgálatok beutalását és időpontfoglalását támogató rendszer

# Felhasználói segédlet – HPI referens szerepkör

# 1. Bevezetés

A PTE dolgozói munkaköri alkalmassági nyilvántartó és időpontfoglaló rendszer célja, hogy a dolgozók a kötelező időszakos vizsgálatukhoz elektronikusan időpontot foglalhassanak, illetve a vizsgálatok időpontjáról és eredményeiről központi nyilvántartás álljon rendelkezésre.

Az alkalmazás a <u>https://fmk.pte.hu</u> webcímen érhető el. A bejelentkezés az alkalmazás kezdőképernyőjének bal felső részén, a "PTE ID|Bejelentkezés" gomb megnyomásával kezdeményezhető. A bejelentkezéshez a központi azonosítóra (EHA/Neptun kód) és a hozzá tartozó jelszóra van szükség.

| PÉCSI TUDOMÁNYEGYETEM<br>FINK BEUTALÓ RENDSZER                                                                                                    |                                                                                                    |
|----------------------------------------------------------------------------------------------------|----------------------------------------------------------------------------------------------------|
| Tisztelt <b>Munkavállalók!</b><br>Az on-line időpontkéréshez a NEPTUN(EHA) kód és a hozzátartozó jelszó szükséges. Bejelentkezés előtt szíveskedjék elolvasni<br>a tájékoztatót!<br>PTEID Bejelentkezés | Az alkalmassági vizsgálatokhoz a következő dokumentációkat hozzák magukkal:<br>1. a munkahely által pontosan klöltött és aláírt beutaló<br>2. veszélyes anyaggal, rákkellő anyaggal, izotóp illetve ionizáló sugárzásnak kitett munkavállalók eseté<br>3. kezett, gondozott betegségeiről szóló dokumentációk<br>4. ha szeműveget használ, a vizsgálatta az is hozza magával<br>5. MKCS –vel rendelkező munkavállaló esetén az erről szóló dokumentáció (OORSZ) lelet, zárójelentér |
|                                                                                                    | A BETEGEL LÁTÁSBAN DOLGOZÓK VIZSGÁLATÁHOZ SZÜKSÉGES                                                                                                    |

A személyek adatai a PTE központi adatbázisából kerülnek át a rendszerbe, és napi rendszerességgel frissülnek, tehát minden aktív dolgozó adata megtalálható.

Az előjegyzési naptárban az Foglalkozás-egészségügyi és Munkahigiénés Központ munkatársa hozza létre a foglalható intervallumokat. Az intervallumok módosítására és törlésére visszamenőlegesen, múltbéli időszakra vonatkozóan nincs lehetőség. Ha módosításra, törlésre kerül egy intervallum, akkor értelemszerűen a már lefoglalt időpontok is törlésre kerülnek, és a felhasználó értesítést kap arról, hogy szükséges más időpontot foglalnia.

Időpontot foglalni csak Neptun (EHA) kód birtokában lehet (PTE dolgozó). Aki még nem rendelkezik EHAkóddal, vagy más okból nem tud foglalni, az a Foglalkozás-egészségügyi és Munkahigiénés Központ munkatársától kérhet időpontot telefonon.

Minden személynek csak egy aktív foglalása lehet, tehát addig nem lehet újabb időpontot foglalni, amíg a régi időpont le nem járt, vagy nem törölték. A lejárt időpontú foglalások, amennyiben nem történt meg a vizsgálat, a foglalás napja utáni napon törlésre kerülnek.

A rendszerben több jogosultsági szerepkör került kialakítása. Minden felhasználó számára biztosított az időpont foglalás és módosítás lehetősége, valamint az időpont foglalások, vizsgálati időpontok és eredmények megtekintése. Ezen felül szerepkörönként változnak az elérhető menük és funkciók.

# 2. Általános szimbólumok és funkciók

| Lapozás képernyők között |
|--------------------------|
| Menüsor egyedi színezése |

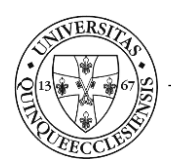

| -      | Kis képernyős mód                  |
|--------|------------------------------------|
| ~      | Teljes képernyős mód               |
| G      | Óra súgó                           |
| 0      | Áttekintés                         |
| . Mart | Szerkesztés                        |
| Ê      | Törlés                             |
|        | Nyomtatás                          |
|        | Vizsgálati eredmények megtekintése |
| 1      | Felhasználó csere                  |

# 3. A rendszer funkciói a HPI referensek számára

A bejelentkezést követően a képernyő felső részén – a felhasználó szerepkörétől függően – egy menü látható, melyből a jogosult funkciók elérhetőek.

A HPI referensekhez az ellátott szervezeti egységek hozzá vannak rendelve, a referens az ezekben az egységekben jogviszonnyal rendelkező személyek nevében tehet intézkedéseket.

A HPI referensek a saját foglalásaik bonyolítása mellett jogosultak a hozzárendelt szervezeti egységeik dolgozóinak időpontjait megtekinteni, az időpont foglaló alkalmazásban, tehát a személyi törzsben nem szereplő dolgozót felvinni a rendszerbe, valamint előzetes, soron kívüli és záróvizsgálat ügyintézését elvégezni a dolgozók számára, beleértve az időpont foglalásokat és beutaló nyomtatást. Alapértelmezésben a rendszerben lévő dolgozók időszakos vizsgálatainak kezelését nem a HPI referens, hanem a szervezeti adminisztrátor szerepkörű felhasználó intézi, de a rendszer lehetőséget biztosít a HPI referensek számára is ezek adminisztrálására.

A HPI referens szerepkörben az elérhető menüpontok és funkciók:

- Időpont foglalás: bejelentkezés saját orvosi vizsgálatra.
- Saját foglalásaim: az eddigi, rendszerben rögzített saját vizsgálati időpontok, foglalások és eredmények megtekintése.
- Lefoglalt időpontok: valamennyi, a hozzárendelt szervezeti egységben dolgozó személy foglalásának megtekintése, időpont törlése, illetve nem időszakos vizsgálat esetén beutaló nyomtatása.
- FMK időpont foglalás: a rendszerben nem szereplő, azaz a személy adatbázisban még nem létező személyek felvétele, és számukra időpont foglalás.
- Személyek: hozzárendelt szervezeti egységben dolgozó személyek személyes és vizsgálati adatainak megtekintése, nevükben időpont foglalása, időszakos vizsgálathoz beutaló nyomtatása.
- Segítség: a rendszer felhasználói segédletének (jelen dokumentum) elérése.

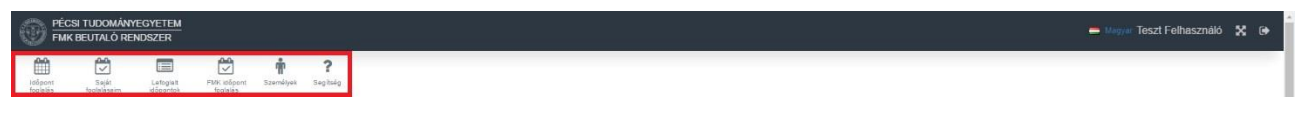

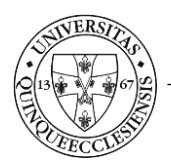

# **3.1.** Időpont foglalás

Az *Időpont foglalás* menüpontban lehetőség van az FMK adminisztrátorai által kiajánlott időpontok áttekintésére és saját részre történő foglalására. A megjelenő naptárban a következő háttérszínek vannak használatban:

- zöld: szabad időpontok,
- szürke: már elmúlt időpontok,
- piros: foglalt időpontok.

| Idöpont<br>foglalås | Saját<br>foglalássim | Lefoglait<br>időpontok | FMK időpont<br>foglalás | <b>ř</b><br>Személyek | <b>?</b><br>Sepítséa |                                       |                                       |                                       |                                       |         |
|---------------------|----------------------|------------------------|-------------------------|-----------------------|----------------------|---------------------------------------|---------------------------------------|---------------------------------------|---------------------------------------|---------|
| < >                 |                      |                        |                         |                       |                      | 2017 január 16 – 22                   |                                       |                                       | Hónap                                 | Hêt Nap |
|                     |                      | 2017.01.1              | i hétfő                 |                       | 2017.01.17 kedd      | 2017.01.18 szerda                     | 2017.01                               | 19 csūtörtök                          | 2017.01.20 péntek                     |         |
| Egész nap           |                      |                        |                         |                       |                      |                                       |                                       |                                       |                                       |         |
| 8                   |                      |                        |                         |                       |                      |                                       |                                       |                                       |                                       | ^       |
|                     |                      |                        |                         |                       |                      |                                       |                                       |                                       |                                       |         |
|                     | 08:20 Lefoglalt      |                        |                         |                       | 08:20 Lefoglalt      | 08:20 Lefoglaft                       | 08:20 Lefoglalt                       | 08:20 Szabad<br>3-as dolgozói rendelő | 08:20 Szabad<br>1-es dolgozói rendelő |         |
|                     |                      |                        |                         |                       |                      |                                       |                                       |                                       |                                       |         |
|                     | 08:40 Lefoglalt      |                        |                         |                       | 08:40 Lefoglalt      | 08:40 Szabad<br>1-es dolgozói rendelő | 08:40 Szabad<br>1-es dolgozói rendelő | 08:40 Szabad<br>3-as dolgozói rendelő | 08:40 Szabad<br>1-es dolgozói rendelő |         |
| 9                   | 09:00 Lefoglalt      |                        |                         |                       | 09:00 Lefoglait      | 09:00 Szabad<br>1-es dolgozói rendelő | 09:00 Lefoglait                       | 09:00 Szabad<br>3-as dolgozói rendelő | 09:00 Szabad<br>1-es dolgozói rendelő |         |

A nézetet a jobb oldali ikonok segítségével lehet napi, heti és havi megjelenítési formára változtatni.

A kívánt idősávra kattintással tudunk időpontot foglalni, a foglalás (vizsgálat) típus megadása után. Alapértelmezett az időszakos vizsgálat.

| PÉCSI TUDOMÁNYEGYETEM<br>FMK BEUTALÓ RENDSZER                                                       |                                                                                                 |                      |
|----------------------------------------------------------------------------------------------------|-------------------------------------------------------------------------------------------------|----------------------|
|                                                                                                    | Biztos                                                                                          |                      |
| tolopont Saját Lafoglait FMK tidőpont Szamályak Segítság<br>foglalás foglalásaim időpontok foglalás | Adatok:                                                                                         |                      |
|                                                                                                    | Rendelic: 1-es dolgozoi rendelo<br>Idöpont: 2017-01-20 08:20<br>Biztos lefoglalod az idöpontot? |                      |
| 2017 01 16 bětřő 2017 01                                                                            | Foglalási típus: Időszakos vizsgálat ▼                                                          | 2017 01 19 cs/d/d/dk |
| Egész nap                                                                                           | Előzetes vizsgalat<br>Soronkívüli vizsgálat                                                     |                      |
| 8                                                                                                   | Záróvizsgálat ligen megse<br>Egyéb                                                              |                      |

Ezután egy megerősítő ablakban kell jóváhagyni a foglalást.

| Adatok:             |              |  |  |  |
|---------------------|--------------|--|--|--|
| Rendelő: 0-ás rend  | lelő         |  |  |  |
| Időpont: 2016-10-2  | 7 15:25      |  |  |  |
| Biztos lefoglalod a | z időpontot? |  |  |  |

Ezután a rendszer egyből a *Saját foglalásaim* menühöz navigál, ahol megtekinthetjük a foglalásunkat. A naptárban pedig az általunk lefoglalt időpont pirosra, foglalt státuszúvá válik.

Az időpontfoglalásról nyugtázó üzenetet és Outlook naptárbejegyzést küld a rendszer:

| Időpont sikeresen lefoglalva! |         |
|-------------------------------|---------|
| 0-ás rendelő 2016-10-27 15:25 |         |
|                               | Rendben |

Abban az esetben, ha a dolgozónak van aktív foglalása, akkor egy hibaüzenet érkezik, melyben a korábbi foglalás törlését kéri a rendszer. A törlésre a *Saját foglalásaim* menüpontban (3.2. pont) van lehetőség.

| VILVERSITA<br>13<br>13<br>13<br>13<br>15<br>15<br>15<br>15<br>15<br>15<br>15<br>15<br>15<br>15 |                                              | PÉCSI TUDOMÁNYEGYETEM<br>Kancellária |
|------------------------------------------------------------------------------------------------|----------------------------------------------|--------------------------------------|
|                                                                                                |                                              | informatikar igazgatosag             |
|                                                                                                |                                              |                                      |
|                                                                                                | Hiba!                                        |                                      |
|                                                                                                | ∖an érvényes foglalásod, először töröld azt! |                                      |
|                                                                                                | Rendben                                      |                                      |

## 3.2. Foglalások áttekintése, törlése

Néhány esetben szükség lehet a már lefoglalt időpontok áttekintésére és esetlegesen törlésére is. A *Saját foglalásaim* menüpontban minden sor egy foglalási eseményt tartalmaz. Az egyes sorok háttérszíne is jelzi az adott foglalás státuszát:

- fehér a jelenleg aktív,
- piros háttérszín a törölt foglalást,
- sárga a már vizsgálati eredménnyel rendelkező eseményt jelenti.

Az adott foglalás áttekintése és törlése a sorvégi menüblokkban található funkció ikonok segítségével lehetséges. Eredménnyel rendelkező, elvégzett vizsgálat törlése nem engedélyezett.

| Időpont<br>Togislás | Saját<br>foglalásaim | Lefogialt<br>időpentek | FMK klőpont<br>foglalás | <b>*</b><br>Személyek | <b>?</b><br>Sogitsóg |                     |             |     |
|---------------------|----------------------|------------------------|-------------------------|-----------------------|----------------------|---------------------|-------------|-----|
| - őoldal /          | Saját foglalásaim    | i.                     |                         |                       |                      |                     |             |     |
| 🛱 Sa                | ját foglalása        | im                     |                         |                       |                      |                     |             |     |
| Martin .            | nut faminión         |                        |                         |                       |                      |                     |             |     |
| 3 medie             | denitése a(z) 3 ele  | mből                   |                         |                       |                      |                     |             |     |
| #                   | Lefoglalt időpo      | nt li                  |                         |                       |                      | Létrehozva          | Státusz     |     |
|                     |                      |                        |                         |                       |                      |                     |             | •   |
| 1                   | 2017-01-20 (         | 08:20                  |                         |                       |                      | 2017-01-06 12:35:38 | Torotve     | ۲   |
| 2                   | 2017-01-20 (         | 08:20                  |                         |                       |                      | 2017-01-06 12:38:44 | Aktiv       | • 1 |
| 2                   | 2015-10-12 (         | 19:50                  |                         |                       |                      | 2017-01-06 12:01:09 | Megvizsgált |     |

A törlésről email üzenetet küld a rendszer.

#### **3.3.** Lefoglalt időpontok

A *Lefoglalt időpontok* menüben a HPI referenshez rendelt szervezeti egység(ek) dolgozóinak foglalási időpontjai láthatóak. A sor végén található funkció ikonokkal lehetséges az adott foglalás megtekintése, törlése, illetve előzetes, soron kívüli és záróvizsgálat esetén a beutaló nyomtatása.

| Időpont Saját<br>foglalás | Lefoglatt<br>idöpentok             | FMK időpont<br>foglalás | n<br>Személyek | <b>?</b><br>Segitség |         |                |         | _ |
|---------------------------|------------------------------------|-------------------------|----------------|----------------------|---------|----------------|---------|---|
| Föoldal / Lefoglalt idő   | pontok                             |                         |                |                      |         |                |         |   |
| Lefoglalt idi             | őpontok<br>) <b>6,606</b> elemből. |                         |                |                      |         |                |         |   |
| Lefoglalt időpont 15      |                                    |                         | Szemi          | ėty                  | Rendelõ | Foglalās tipus | Státusz |   |
|                           |                                    |                         |                |                      |         |                |         |   |
|                           |                                    |                         |                |                      |         |                |         |   |

A nyomtatás funkció hívásakor először a beutaló nyomtatási képe jelenik meg, így nyomtathatjuk azt.

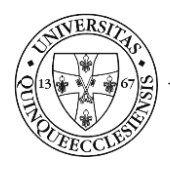

# Kancellária Informatikai Igazgatóság

|                                                                                 | <b>m</b> 2                         |                                                         |                         |                        |          |                                                                |                  |             |    |         |                              |
|---------------------------------------------------------------------------------|------------------------------------|---------------------------------------------------------|-------------------------|------------------------|----------|----------------------------------------------------------------|------------------|-------------|----|---------|------------------------------|
| Idópont Saját Lefoglalt FIVK kööpont<br>foglalás foglalássim időpontok foglalás | " <b>II"</b><br>Személyek Segítzág |                                                         |                         |                        |          |                                                                |                  |             |    |         |                              |
| Föoldal / Lefoglait időpontok                                                   |                                    |                                                         |                         |                        |          |                                                                |                  |             |    |         |                              |
| 🔲 Lefoglalt időpontok                                                           |                                    |                                                         |                         |                        |          |                                                                |                  |             |    |         |                              |
| 1-40 megjelenítése a(z) 634 elemből.                                            |                                    |                                                         |                         |                        |          |                                                                |                  |             |    |         |                              |
| Lefoglalt időpont 4                                                             | Szomóły                            | 1                                                       | Rendelő                 |                        |          |                                                                | Foglalás         | tipus       |    | Státusz |                              |
|                                                                                 |                                    |                                                         |                         |                        |          | *                                                              |                  |             |    |         |                              |
| 2017-01-24 12:00                                                                | Teszt Tamás                        |                                                         | 1-es dolgoz             | ól rendelő             | )        |                                                                | Előzete:         | vízsgála    | ıt | Aktiv   | •                            |
| 2017-01-24 10:20                                                                | Teszt Tamás                        |                                                         | 1-es dolgoz             | ói rendelő             | 6        |                                                                | Előzete          | vizsgála    | đ  | Aktiv   | Print referral for Tesat Tar |
|                                                                                 |                                    |                                                         |                         |                        |          |                                                                |                  |             |    |         |                              |
|                                                                                 | Munkál                             | Beutalás mu<br>tató menevezése: PTE / Önálló K          | ınkakör<br>özponti Iga: | i orvos<br>zgatási sze | i alka   | almassági vizsgálatra<br>l egységek / Kancellária / Műsz       | a<br>aki Szolgál | tatási      |    |         |                              |
|                                                                                 | igazga<br>A muni                   | tosag<br>kavállaló neve: Teszt Tamás                    |                         |                        | Születe  | tt: 1972-01-01                                                 |                  |             |    |         |                              |
|                                                                                 | Lakcím                             | e:                                                      |                         |                        |          |                                                                |                  |             |    |         |                              |
|                                                                                 | Munka                              | kör: ápoló                                              |                         |                        | TAJ szá: | ma: 888888880                                                  |                  |             |    |         |                              |
|                                                                                 | A vizsgi                           | ilat oka: Előzetes vizsgálat<br>A munkakör              | munkah                  | elv) főbb              | enész    | rségkárósító kockázatai                                        |                  |             |    |         |                              |
|                                                                                 |                                    |                                                         |                         | ,                      |          |                                                                |                  |             | _  |         |                              |
|                                                                                 | Telzése                            | Kockázat                                                | A mui                   | nkaidó<br>egy          | leizés   | A munkaidő<br>megnevezése                                      | Koci             | ázat<br>egy | -  |         |                              |
|                                                                                 | 1.                                 | Kézi anyagmozgatás                                      | egeszebei               | részében               | 14.      | Porok megnevezése:                                             | egeszebei        | részéber    | h. |         |                              |
|                                                                                 | 1.1                                | 5 kp - 20 kp<br>20 kp - 50 kp                           | -                       |                        | -        |                                                                |                  |             |    |         |                              |
|                                                                                 | 1.3                                | > 50 kp                                                 |                         |                        | 1        |                                                                |                  |             |    |         |                              |
|                                                                                 | 2.                                 | Fokozott baleseti veszély<br>(magasban végzett villamos |                         |                        | 15.      | Vegyi anyagok megnevezve:                                      |                  |             |    |         |                              |
|                                                                                 |                                    | üzemi, feszültség alatti munka),<br>Egyéb:              |                         |                        |          |                                                                |                  |             |    |         |                              |
|                                                                                 | 3.                                 | Kényszertesthelyzet (görnyedés,                         |                         | -                      | 16.      | Járványügyi érdekből kiemelt                                   | -                |             |    |         |                              |
|                                                                                 | 4                                  | guggolás)<br>Úlés                                       | -                       | 2                      | 17.      | munkakör<br>Fertőzésveszély                                    | -                |             |    |         |                              |
|                                                                                 | 5.                                 | Állás                                                   |                         |                        | 18.      | Fokozott pszihés terhelés                                      |                  |             |    |         |                              |
|                                                                                 | 6.                                 | Járás<br>Torholó munkaholyi Míma                        |                         |                        | 19.      | Képenyő előtt végzett munka<br>Éiszakai műszakban vórrett      |                  |             |    |         |                              |
|                                                                                 | 1.                                 | (meleg, hideg, nedves, változó)                         | -                       | -                      | 20.      | munka                                                          | -                |             |    |         |                              |
|                                                                                 | 8.                                 | Zaj<br>Ionizáló sugárzás                                | -                       | 1                      | 21.      | Pszichoszociális tényezők<br>Egyéni védőeszk, álatali terhelés |                  | -           |    |         |                              |
|                                                                                 | 10.                                | Nem-ionizáló sugárzás                                   |                         |                        | 23.      | Egyéb                                                          |                  |             |    |         |                              |
|                                                                                 | 11.                                | Helyileg ható vibráció                                  |                         |                        | 1        |                                                                |                  |             |    |         |                              |
|                                                                                 | 12.                                | Egésztest vibráció<br>Ergonomiai tényezők               | -                       |                        | -        |                                                                | -                |             |    |         |                              |
|                                                                                 | Kelt: Pé                           | cs, 2017.01.11.                                         |                         |                        |          |                                                                |                  |             |    |         |                              |
|                                                                                 |                                    |                                                         |                         |                        |          | A munkáltató aláírás                                           | a, hiteles bé    | yegzője     |    |         |                              |

#### 3.4. FMK időpont foglalás

Az *FMK időpont foglalás* menüben van lehetősége a HPI referensnek új dolgozót felvinni a törzsbe, és az új dolgozónak időpontot foglalni. Az időpont foglaláskor elsőként a személyes adatokat kell megadni, azon belül is a nevet. Ehhez a név mezőben kell a nevet begépelni. A funkció úgy lett kialakítva, hogy a mezőben a név gépelésekor már szótöredékre automatikusan feljönnek az egyező nevek születési dátum és TAJ-számmal együtt, tehát ellenőrizni lehet, hogy a dolgozó valóban nem szerepel-e a törzsben. Amennyiben a megjelenő nevek közül mégis megtaláljuk az általunk keresettet, akkor nem kell a személyes adatokat rögzíteni, csak rákattintani a névre, így az adatok beíródnak. A személy törzsben létező dolgozó esetén tehát a funkció gyakorlatilag megegyezik a más nevében foglalással.

| m                   | 1                    |                        | (C)                     | ŵ         | ?        |              |          |
|---------------------|----------------------|------------------------|-------------------------|-----------|----------|--------------|----------|
| Időpont<br>foglalás | Saját<br>foglalásaim | Lefoglait<br>időpontok | FMK időpont<br>foglalás | Személyek | Segitség |              |          |
| öoldal /            | FMK időpont fog      | lalás                  |                         |           |          |              |          |
| EM                  | K időpont t          | foglalás               |                         |           |          |              |          |
|                     | Ridoponei            | ogiaida                |                         |           |          |              |          |
| 🕼 FMK i             | dőpont foglalás      |                        |                         |           |          |              | <u> </u> |
|                     |                      |                        |                         |           |          |              |          |
| Személy             |                      |                        |                         |           |          |              |          |
| teszt (             | (új személy)         |                        |                         |           |          |              |          |
| Varga I             |                      |                        |                         |           |          |              | Q        |
| Va                  | arga I (új személ)   | n                      |                         |           |          |              |          |
| Va                  | arga Ibolya          |                        |                         | 1964      |          | <b>₩ 074</b> | 1        |
|                     |                      |                        | -                       | 1975      |          | Qr 081       |          |
| Va                  | arga Ildiko          |                        | -                       |           |          |              |          |

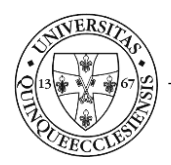

Amennyiben nem találjuk meg a keresett nevet, amit a rendszer jelez is a zárójelbe tett "új személy" kifejezéssel, akkor a névre kattintva tudjuk a többi adatot is felvinni.

| Időpont Saját<br>fogtalássim | Lefoglalt<br>idöpontok foglalås | r ?<br>Szernélyek Segitség |   |
|------------------------------|---------------------------------|----------------------------|---|
| öoldal / FMK időpont foglal  | ás                              |                            |   |
| 🛱 FMK időpont fo             | glalás                          |                            |   |
| 🕼 FMK időpont foglalás       |                                 |                            |   |
| Személy                      |                                 |                            |   |
| teszt (új személy)           |                                 |                            |   |
| Teszt Tamás                  |                                 |                            | Q |
| Teszt Tamás (új szen         | nēły)                           |                            |   |
| Időpont                      |                                 |                            |   |

Fontos, hogy a születési dátum, TAJ-szám és munkakör kötelező mező, hiszen egyértelműen azonosítani kell a személyt, hogy a későbbiekben, amikor a munkaügyi nyilvántartásba is bekerül, akkor a rendszer az éjszakai adatáttöltéskor össze tudja az adatokat párosítani, vonni. A dátum és időpont mezők a megnyitott időpontok alapján szótárból választhatóak, a szervet pedig a HPI referens hozzárendelése szerint alapértelmezett, de változtatható.

| 🛱 🛱 🖬 🗭 🛉 ?                                                                                                   |       |
|----------------------------------------------------------------------------------------------------|-------|
| lošpont Saját Lafoglat <b>FMK lošpont</b> Szamályek Segitség<br>foglalás foglalásim kööpontok <b>foglalás</b> |       |
| oldal / FMK időpont foglalás                                                                                  |       |
| 🖻 FMK időpont foglalás                                                                                        |       |
|                                                                                                    | □ - Z |
|                                                                                                    |       |
| Személy                                                                                                    |       |
| Teszt Tamás (új személy)                                                                                      | *     |
| Dátum                                                                                                    |       |
| 2017-01-24 08:20-15:40 1-es dolgozói rendelő                                                                  | Ψ.    |
| Idöpont                                                                                                    |       |
| 10:20                                                                                                    | *     |
| Születési idő                                                                                                 |       |
| 1972-01-01                                                                                                    |       |
| TAJ szám                                                                                                    |       |
| 076995410                                                                                                    |       |
| Szervezet                                                                                                    |       |
| Műszaki Szolgáltatási Igazgatóság                                                                             | *     |
| Nunkakör                                                                                                    |       |
| ápoló                                                                                                    |       |
| ahaa                                                                                                    |       |
| Foglalås tipus                                                                                                |       |
| Előzetes vizsgálat                                                                                            | •     |
| Létrehoz                                                                                                    |       |

A megfelelő adatok kitöltése után a Létrehoz gombbal tudjuk menteni a foglalást.

A mentés után a *Lefoglalt időpontok* menüben megkeressük az újonnan felvett személyt és a 3.3. pont alapján nyomtathatjuk a beutalóját.

## 3.5. Emberek

Az *Emberek* menüpontban a HPI referenshez rendelt szervezeti egységekben dolgozók adatai jelennek meg táblázatos formában. Lehetőség van különböző szempontok szerinti keresésre, illetve a jobb oldali menü menüblokkban található funkciók futtatására.

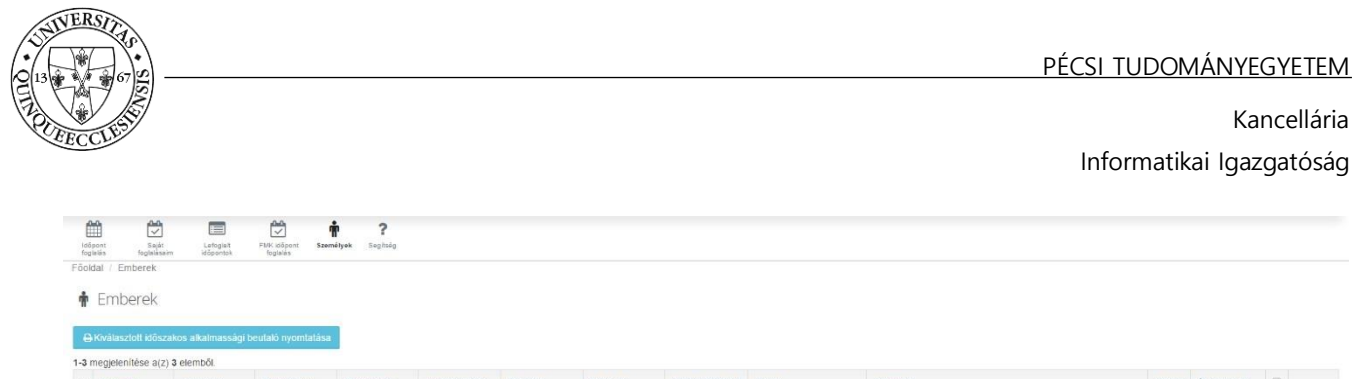

| # | Teljes nėv           | Anyja neve        | Születési hely    | Születési idő | Adóazonosító jel | TAJ szám | Teljes cim | EHA/NEPTUN kód | E-mail            | Szervezet                                                                                                    | Stätusz | Érvényesség           |   |                 |
|---|----------------------|-------------------|-------------------|---------------|------------------|----------|------------|----------------|-------------------|----------------------------------------------------------------------------------------------------|---------|-----------------------|---|-----------------|
|   | teszt                |                   |                   |               |                  |          |            |                |                   | ×                                                                                                    | •       |                       |   |                 |
| 1 | Teszt Tamás          | (nincs beállítva) | (nincs beàllitva) | 1972-01-01    | NULL             | 44444440 |            | NULL           | (nincs beàllitva) | PTE / Őnálló Központi Igazgatási szervezeti egységek /<br>Kancellária / Műszaki Szolgáltatási Igazgatóság                           | Aktiv   | (nincs<br>beālilītva) | ٥ | • /             |
| 2 | Teszt Tamás          | (nincs beàllitva) | (nincs beàllitva) | 1972-01-01    | NULL             | 88888880 |            | NULL           | (nincs beàllitva) | PTE / Önálló Központi Igazgatási szervezeti egységek /<br>Kancellária / Műszaki Szolgáltatási Igazgatóság                           | Aktiv   | (nincs<br>beáilítva)  | ۰ | • /             |
| 3 | Teszt<br>Felhasználó |                   | Pécs              | 1972-09-15    |                  |          |            |                |                   | PTE / Önálló Központi Igazgatási szervezeti egységek /<br>Kancellária / Informatikai Igazgatóság / Alkalmazásfelügyeleti<br>Osztáły | Aktiv   | 2016-10-31            |   | ⊙ /<br>≣ 1<br>♥ |

A HPI referenseknek lehetősége van a hozzájuk rendelt dolgozók nevében időpontot foglalni a *Felhasználó* csere ikonra kattintással.

A *Felhasználó csere* funkció aktív állapota a fejlécben két módon van jelezve: egyrészt a felhasználói név helyén annak a dolgozónak a neve szerepel, akinek a nevében használjuk a rendszert, másrészt piros színnel megjelenik egy felirat, mely a visszalépésre ad lehetőséget. A funkció használatával az adott dolgozó jogosultságát is örököljük, tehát nem a saját szerepkörünknek megfelelő jogosultságokkal rendelkezünk.

Az időpont foglalásának és törlésének menete megegyezik a 3.1 és 3.2 pontban ismertetettel.

A fejlécben a *Visszalépés mint [bejelentkezett felhasználó neve]* piros színű linkre kattintva vissza tudunk lépni az eredeti profilunkba.

Ebben a menüpontban van lehetőség az időszakos beutalók nyomtatására is. A kívánt személynél (több személy is kijelölhető egyszerre) a jobb oldali menüblokk melletti checkboxot bejelölve és a *Kiválasztott időszakos beutaló nyomtatásra* kattintással nyomtatható a beutaló.

| Idős<br>fogi | iont Saját<br>siás feglalása | Lefogieti<br>m időpontok | FUK dőpont Személy    | <b>?</b><br>Sepitsép |                             |                       |                      |                            |                       |                                                                                                    |         |                   |   |            |
|--------------|------------------------------|--------------------------|-----------------------|----------------------|-----------------------------|-----------------------|----------------------|----------------------------|-----------------------|----------------------------------------------------------------------------------------------------|---------|-------------------|---|------------|
| ŵ            | Emberek                      |                          |                       |                      |                             |                       |                      |                            |                       |                                                                                                    |         |                   |   |            |
| e            | Kiválasztott idősz           | akos aikalmassági be     | utaló nyomtatása      |                      |                             |                       |                      |                            |                       |                                                                                                    |         |                   |   |            |
| 1-2 n        | neglelenítése a(z            | 2 elemből.               |                       |                      |                             |                       |                      |                            |                       |                                                                                                    |         |                   |   |            |
|              | Teljes név                   | Anyja neve               | Születési hely        | Születési idő        | Adóazonosító jel            | TAJ szám              | Teljes cim           | EHA/NEPTUN kód             | E-mail                | Szervezet                                                                                                 | Státusz | Érvényesség       | ۵ |            |
|              | teszt t                      |                          |                       |                      |                             |                       |                      |                            |                       |                                                                                                    |         |                   |   |            |
| 1            | Teszt Tamás                  | (nincs beállitva)        | (nincs beállítva)     | 1972-01-01           | NULL                        | 44444440              |                      | NULL                       | (nincs beâliîtva)     | PTE / Önálló Központi Igazgatási szervezeti egységek /<br>Kancellária / Műszaki Szolgáltatási Igazgatóság | Aktiv   | (nincs beállítva) | 2 | • /<br>8 1 |
| 2            | Teszt Tamás                  | (nincs beăliitva)        | (nincs beàliltva)     | 1972-01-01           | NULL                        | 888888880             |                      | NULL                       | (nincs beāliitva)     | PTE / Önálló Központi igazgatási szervezeti egységek /<br>Kancellária / Műszaki Szolnáltatási Inaznatósán | Aktiv   | (nincs beāliitva) | ۵ | •/         |
| <del>(</del> | C Biztor                     | ságos   https://fmk.p    | ote.hu/person/print/0 | 1                    |                             |                       |                      |                            |                       |                                                                                                    |         |                   |   | *          |
| Re           | served exams                 |                          |                       |                      |                             |                       |                      | 1/1                        |                       |                                                                                                    |         | ¢                 | ŧ | e          |
|              |                              |                          |                       |                      |                             |                       | Reutalás időszakor   | s orvosi alkalmassári vizs | málatra               |                                                                                                    |         |                   |   |            |
|              |                              |                          |                       |                      | Munkáltató m<br>Igazgatóság | enevezése: PTE / Öná  | illó Központi Igazga | atási szervezeti egységek  | / Kancellária / Műsza | ki Szolgáltatási                                                                                          |         |                   |   |            |
|              |                              |                          |                       |                      | A munkaválla                | ló neve: Teszt Tamás  |                      | Született: 1972-01         |                       |                                                                                                    |         |                   |   |            |
|              |                              |                          |                       |                      | Lakcíme:                    |                       |                      |                            |                       |                                                                                                    |         |                   |   |            |
|              |                              |                          |                       |                      | Munkakör: áj                | poló                  |                      | TAJ szíma: 44444440        |                       |                                                                                                    |         |                   |   |            |
|              |                              |                          |                       |                      | Kérem neveze                | tt munkakõri alkalmas | ságra vonatkozó véle | mény közlését.             |                       |                                                                                                    |         |                   |   |            |
|              |                              |                          |                       |                      | A vizsgalat ok              | a: idoszakos vizsgala | u.                   |                            |                       |                                                                                                    |         |                   |   |            |
|              |                              |                          |                       |                      | Kelt: Pécs, 20              | 017.01.11.            |                      |                            |                       |                                                                                                    |         |                   |   |            |
|              |                              |                          |                       |                      |                             |                       |                      |                            | munkál                | tató aláírása                                                                                             |         |                   |   |            |
|              |                              |                          |                       |                      |                             |                       |                      |                            |                       |                                                                                                    |         |                   |   |            |
|              |                              |                          |                       |                      |                             |                       |                      |                            |                       |                                                                                                    |         |                   |   |            |

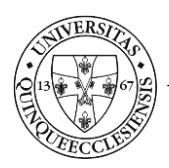

## 3.6. Saját adatok megtekintése, módosítása

A rendszer lehetőséget biztosít a saját adataink megtekintésére. Ehhez a fejlécben a bejelentkezési névre kell kattintani, majd a lenyíló menüben a *Profil* menüpontot kell kiválasztani. A rendszernek nincs külön adatbázisa, az adatok a munkaügyi forrásrendszerből kerülnek áttöltésre, ezért ha problémát észlelünk az adatainkban, akkor az a Humánpolitikai Igazgatóságnak kell jelezni.

## 3.7. Segítség

A Segítség menüpontban találhatjuk meg a felhasználói segédletet.

### 3.8. Értesítések

A 3.1. pontban leírtakon kívül valamennyi felhasználó emlékeztető e-mail értesítést kap az előző vizsgálati eredmények alapján a vizsgálat érvényességének lejárata előtt 30, 5 és 1 nappal.